# **Transfer Entity**

This function enables the system administrator to copy objects to a target environment on another database, for example, to transfer objects from a test environment to a production environment.

You can use it for:

- Transferring Reports
- Transferring Bundles
- Transferring Logical Printers
- Transferring Distribution Lists
- Transferring Users
- Transferring Calendars
- Transferring Physical Printers

For further information, see Transfer Object Facility in the System Administration documentation.

### **Transferring Reports**

#### To transfer reports:

- 1. Select an instance of the System Administration >Transfer Entity > Reports node in the object workspace.
- 2. Invoke the context menu and choose Transfer.

The Transfer Report to a Target Environment window appears, listing all reports.

3. If you do not want to transfer all reports, select the reports to be transferred by choosing the **New** selection button.

The Select Reports window opens.

- 4. Enter your selection criteria, and select OK.
- 5. Enter the ID of the target database in the Target (DBID) field and the number of the target file in the Target (FNR) field.
- 6. Select the **Transfer** button.

The previously selected reports are now copied to the defined target environment.

For further information, see *Transferring Reports* in the System Administration documentation.

### **Transferring Bundles**

#### To transfer bundles:

- 1. Select an instance of the System Administration >Transfer Entity > Bundle node in the object workspace.
- 2. Invoke the context menu and choose Transfer.

The Transfer Bundle to a Target Environment window appears, listing all bundles.

3. If you do not want to transfer all bundles, select the bundles to be transferred by choosing the **New** selection button.

The Select Bundles window opens.

- 4. Enter your selection criteria, and select OK.
- 5. Enter the ID of the target database in the Target (DBID) field and the number of the target file in the Target (FNR) field.
- 6. Select the **Transfer** button.

The previously selected bundles are now copied to the defined target environment.

For further information, see Transferring Bundles in the System Administration documentation.

# **Transferring Logical Printers**

#### To transfer logical printers:

- 1. Select an instance of the System Administration >Transfer Entity > Logical Printer node in the object workspace.
- 2. Invoke the context menu and choose Transfer.

The Transfer Printer to a Target Environment window appears, listing all logical printers.

3. If you do not want to transfer all printers, select the printers to be transferred by choosing the **New** selection button.

The Select Printer window opens.

- 4. Enter your selection criteria, and select OK.
- 5. Enter the ID of the target database in the Target (DBID) field and the number of the target file in the Target (FNR) field.
- 6. Select the **Transfer** button.

The previously selected logical printers are now copied to the defined target environment.

For further information, see Transferring Logical Printers in the System Administration documentation.

# **Transferring Distribution Lists**

### To transfer distribution lists:

- 1. Select an instance of the System Administration >Transfer Entity > Distribution List node in the object workspace.
- 2. Invoke the context menu and choose Transfer.

The **Transfer Distribution List to a Target Environment** window appears, listing all distribution lists.

3. If you do not want to transfer all distribution lists, select the printers to be transferred by choosing the **New selection** button.

The Select Distribution List window opens.

- 4. Enter your selection criteria, and select OK.
- 5. Enter the ID of the target database in the Target (DBID) field and the number of the target file in the Target (FNR) field.
- 6. Select the **Transfer** button.

The previously selected distribution lists are now copied to the defined target environment.

For further information, see Transferring Distribution Lists in the System Administration documentation.

# **Transferring Users**

- To transfer users:
  - 1. Select an instance of the System Administration >Transfer Entity > User node in the object workspace.
  - 2. Invoke the context menu and choose Transfer.

The Transfer User to a Target Environment window appears, listing all users.

3. If you do not want to transfer all users, select the printers to be transferred by choosing the **New** selection button.

The Select User window opens.

4. Enter your selection criteria, and select OK.

- 5. Enter the ID of the target database in the Target (DBID) field and the number of the target file in the Target (FNR) field.
- 6. Select the **Transfer** button.

The previously selected users are now copied to the defined target environment.

For further information, see Transferring Users in the System Administration documentation.

### **Transferring Calendars**

#### **To transfer calendars:**

- 1. Select an instance of the System Administration >Transfer Entity > Calendar node in the object workspace.
- 2. Invoke the context menu and choose **Transfer**.

The Transfer Calendar to a Target Environment window appears, listing all calendars.

3. If you do not want to transfer all calendars, select the printers to be transferred by choosing the **New** selection button.

The Select Calendar window opens.

- 4. Enter your selection criteria, and select OK.
- 5. Enter the ID of the target database in the Target (DBID) field and the number of the target file in the Target (FNR) field.
- 6. Select the **Transfer** button.

The previously selected calendars are now copied to the defined target environment.

For further information, see Transferring Calendars in the System Administration documentation.

### **Transferring Physical Printers**

#### **b** To transfer physical printers:

- 1. Select an instance of the System Administration >Transfer Entity > Physical Printer node in the object workspace.
- 2. Invoke the context menu and choose Transfer.

The Transfer Printer to a Target Environment window appears, listing all physical printers.

3. If you do not want to transfer all printers, select the printers to be transferred by choosing the **New** selection button.

The Select Printers window opens.

- 4. Enter your selection criteria, and select **OK**.
- 5. Enter the ID of the target database in the Target (DBID) field and the number of the target file in the Target (FNR) field.
- 6. Select the **Transfer** button.

The previously selected physical printers are now copied to the defined target environment.

For further information, see Transferring Physical Printers in the System Administration documentation.